## **Software Security Course**

### The CodeWeTrust's source code scanner

### C. Voliotis

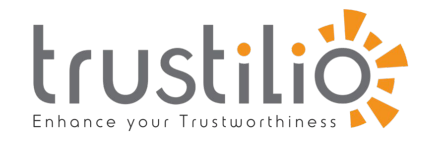

Trustillio- CodeWetrust Department of Informatics University of Piraeus

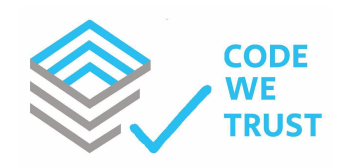

(Univ. Of Piraeus)

CodeWeTrust Source Code Scanner

## Overview of CodeWeTrust's c2m

### Part 1

(Univ. Of Piraeus)

CodeWeTrust Source Code Scanner

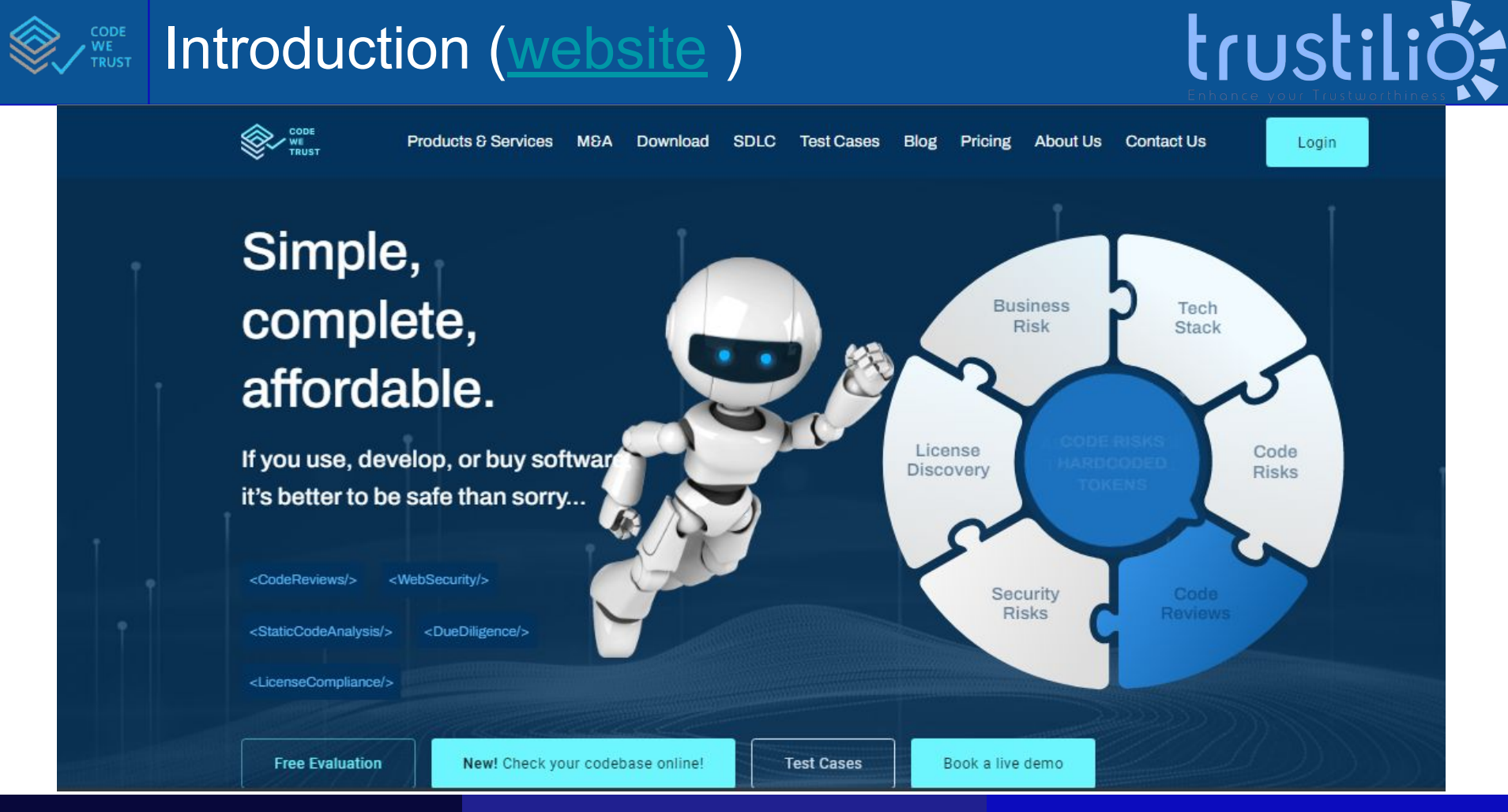

(Univ. Of Piraeus)

CodeWeTrust Source Code Scanner

### source code scanning key advantages

"BLIND" AUDIT SOURCE CODE ASSESSMENT WITHOUT CODE SHARING

EVALUATION OF PROPRIETARY AND 3RD PARTY CODE SOURCE CODE ANALYSIS + SOFTWARE COMPOSITION ANALYSIS + SECURITY PRODUCTIVITY

AUTOMATED SELF-SERVED CONSISTENT AUTO-GENERATED REPORTS SLIDES, DASH BOARDS, JIRA

LOW ADOPTION COST ON-PREM OR HOSTED, GET CODE FROM GITHUB, GITLAB, BITBUCKET, AZURE, LOCAL DISK SUPPORTS 99% OF THE USED TECH STACKS

WHITE-LABEL VERSION AVAILABLE ON ANNUAL ENTERPRISE PLANS ONLY

(Univ. Of Piraeus)

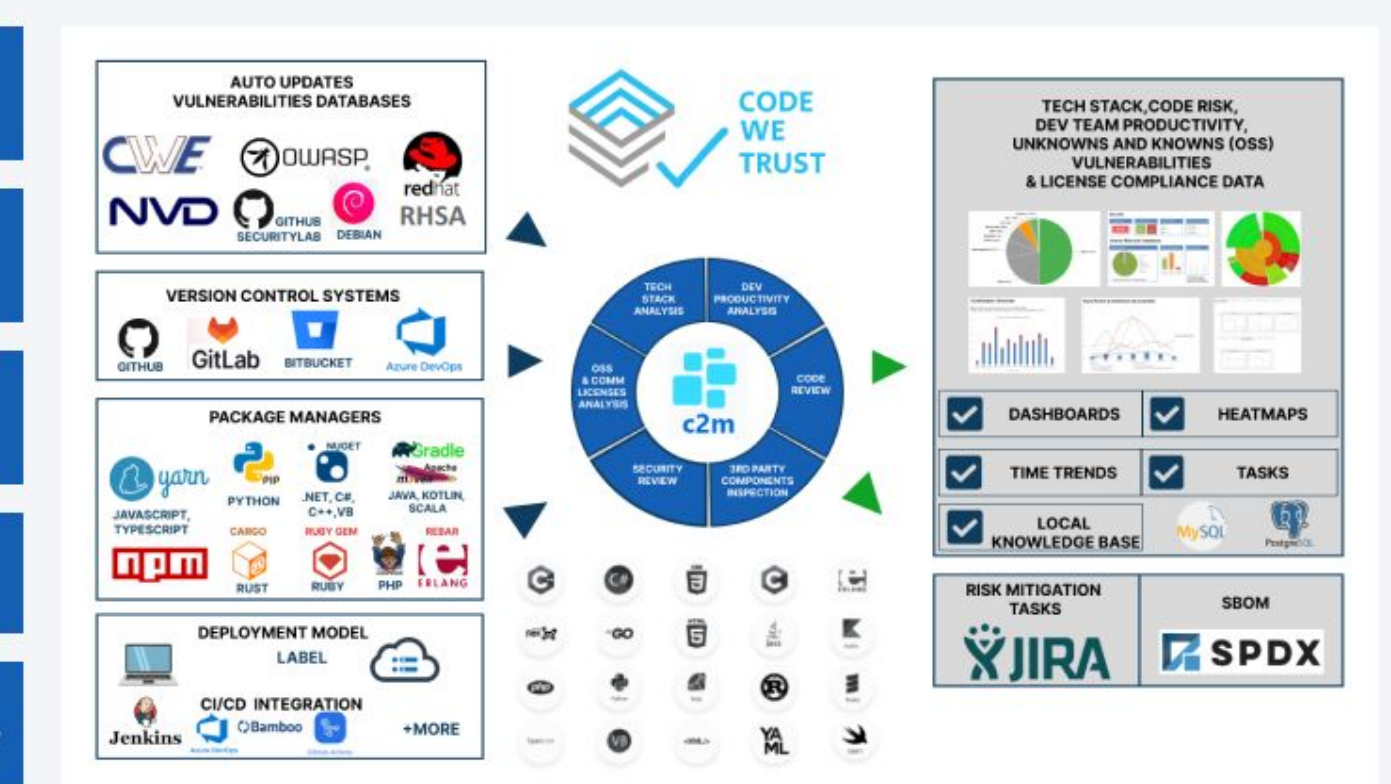

#### CodeWeTrust Source Code Scanner

trustiliö

### C2m at a glance!

trustiliö

**TECH STACK** programming and dev tools analysis

**DEV TEAM** productivity, alignment, perfor. ranking

CODE REVIEWS Defects, Risks, Hardcode tokens

**SECURITY** CWE, CVE, Sans 25/OWASP Vulnerabilities

SCA 3rd party lib version, security and licenses discovery

#### LICENSES COMPLIANCE

OSS license discovery and auto-risk classification

(Univ. Of Piraeus)

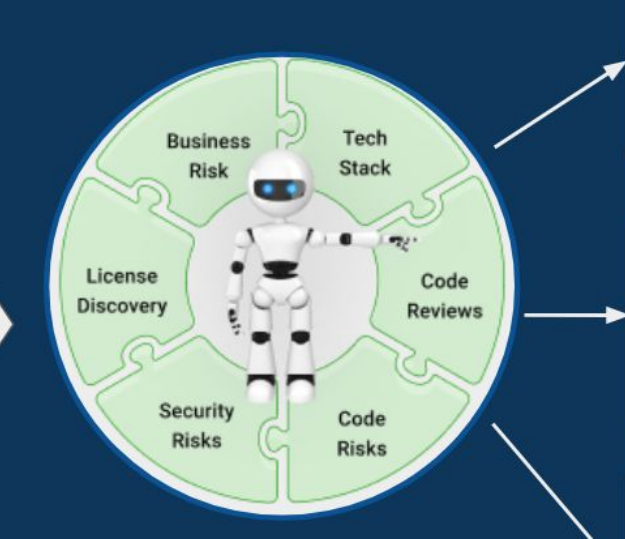

c2m Automated Technical Due Diligence

#### **RISK MITIGATION**

Automated suggestions for Vulnerabilities elimination, Quality Improvement, License alignment, Libraries upgrade

#### **COST SAVING**

Align the dev team with the tech stack and the major risks discovered

#### GROWTH

Speed up the development reducing tech debt, upgrade tech stack & dev process, Monitor Quality/Risks through CI/CD integration

#### CodeWeTrust Source Code Scanner

## Onboarding on CodeWeTrust's c2m

### Part 2

(Univ. Of Piraeus)

CodeWeTrust Source Code Scanner

## **CODE** Onboarding steps

- Join the CodeWeTrust's portal using your corporate email account. Personal email accounts (gmail.com, hotmail.co etc will be rejected(
- 2. CodeWetrust will upgrade your account license to "FULL ACCESS" upon notification.
- You could use the University Staging or you could download and install the app at your workstation (laptop, PC). Download Page+Specs : <u>Download c2m</u> <u>'Light' | Code We Trust</u>
- 4. Installation guide: <u>C2M- Quick User Guide -</u> <u>codewetrust</u>
- 5. Online manual:

https://c2m-codewetrust.gitbook.io/codewetrust/c2m -user-guide/user-guide-ver-6.0.0

| create a                                                                                       | new accou       | inc             |           |         |   |         | Login |
|------------------------------------------------------------------------------------------------|-----------------|-----------------|-----------|---------|---|---------|-------|
| Phone Numi                                                                                     | per *           |                 |           |         | - | 1       |       |
| +1 *                                                                                           | Phone Num       | ber             |           |         |   |         |       |
| Email *                                                                                        |                 |                 |           |         |   |         |       |
| Email                                                                                          |                 |                 |           |         |   |         |       |
| Password *                                                                                     |                 |                 |           |         |   | 5       |       |
| Password                                                                                       | i.              |                 |           |         |   | Code    |       |
| At least 8 alpi                                                                                | nanumeric chara | aters including | uppercase | letters |   | RISK    |       |
| At least 8 alpl<br>Full Name *<br>Full Name                                                    | hanumeric chara | aters including | uppercase | letters | ] | - Clark |       |
| At least 8 alpl<br>Full Name *<br>Full Name<br>Company *                                       | hanumeric chara | sters including | uppercase | letters | ] | 5       |       |
| At least 8 alpi<br>Full Name *<br>Full Name<br>Company *                                       | anumeric chara  | iters including | uppercase | letters | ] |         |       |
| At least 8 alpl<br>Full Name *<br>Full Name<br>Company *<br>Company<br>Business Ad             | hanumeric chara | sters including | uppercase | letters | ] |         |       |
| At least 8 alpi<br>Full Name *<br>Full Name<br>Company *<br>Company<br>Business Ad<br>Business | anumeric chara  | aters including | uppercase | letters |   |         |       |

(Univ. Of Piraeus)

CodeWeTrust Source Code Scanner

June, 2023

trusti

### Prerequisites for local installation

- 1. Docker engine (Install Docker Engine) with 10+ GB RAM and 20+ GB disk space for containers, x64 CPU.
- 2. <u>Deactivate the sleep mode</u>. This very important because when thepc/laptop enters on sleep mode the process is interrupt sharply.
- 3. The c2m application should be with Administrator privileges so to have access c:\users\appData, where the temporary results re stored.
- 4. Although the c2m application is carefully tested on Windows, Linux and MacOS, we suggest the installation on Linux systems.

trusti

### Getting started with c2m scanner

- 1. Login to portal: <u>https://univpiraus-security-sdlc.dd.codewetru</u> <u>st-api.com/</u>
- 2. Inspect the scorecards on dashboard page
- The screenshot on the left is shown that "springboot" is analysed and few more products are already scanned
- 4. Click on any of the scorecards

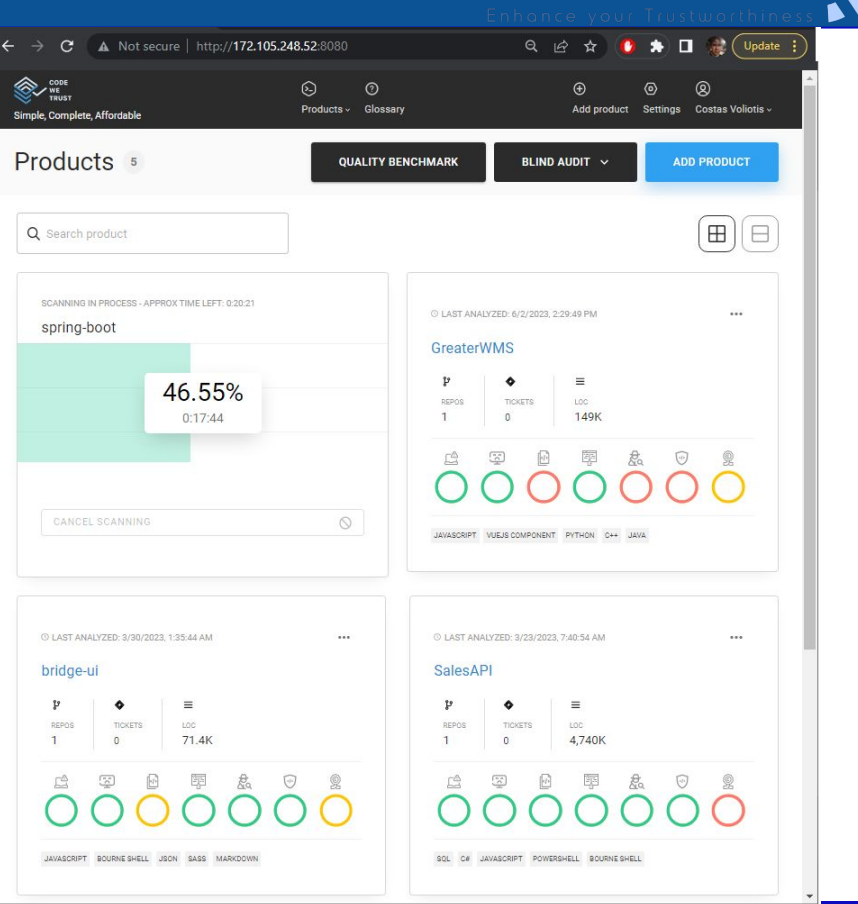

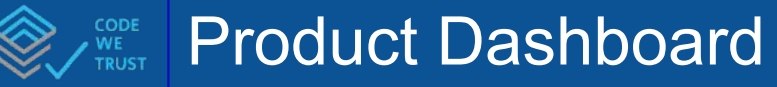

The product dashboard page shows all the products scanned so far.

You can add new product, view profile, change/ view settings, set quality benchmark and the import or export the files using blind audit.

(Univ. Of Piraeus)

| CODE<br>TRUET<br>Simple, Complete, Affordable                                                                                                    |                                                                                                    | Products - Glossary                                                                                                    |                                                                           | Add Product<br>Add product Settings Sabs Ghani-                                                                                                    |
|----------------------------------------------------------------------------------------------------|----------------------------------------------------------------------------------------------------|----------------------------------------------------------------------------------------------------|---------------------------------------------------------------------------|----------------------------------------------------------------------------------------------------|
| Products 55                                                                                                    | Check a term defini                                                                                                    | tion Set Qual<br>Import/                                                                                                    | Iity Benchmark QUALITY BENCHMA                                            | ARK BLIND AUDIT V ADD PRODUCT                                                                                                    |
| Q Search product                                                                                                    | earch a product                                                                                                    |                                                                                                    |                                                                           | Grid View                                                                                                    |
| CONTINUENCE (200722,15557.00 ***<br>elasticseach                                                                                                    | OLETANUCCOUCTO 10409M                                                                                                    | O LART ANALOTEC ALCOURT ALCOURT ALCOU | o LAT ANDOTTE 452002 4935 AM<br>spring-boot march                         | ○LASTANUOTED-ASSAUDE 2-1205 AM          Dache Ignite:          ***          ***          ***          ***          ***          ***          ***          ***          ***          ***          ***          ***          ***          ***          ***          ***          ***          ***          ***          ***          ***          ***          ***          ***          ***          ***          ***          ***          ***          ***          ***          ***          *** |
| • LIST ANKOYCED 421/0228 (102383 FM)          Watercool: APP       ■         ***       ●         ***       ●         ***       ●         ***       ●         ***       ●         ***       ●         ***       ●         ***       ●         ***       ●         ***       ●         ***       ●         ***       ●         ***       ●         ***       ●         ***       ●         ***       ●         ***       ●         ***       ●         ***       ●         ***       ●         ***       ●         ***       ●         ***       ●         ***       ●         ***       ●         ***       ●         ***       ●         ***       ●         ***       ●         ***       ●         ***       ●         ***       ●         ***       ●         ***       ● <tr< td=""><td>• LAST ANALOYZED, 4/14/2020, 50550 PM         •••           Infer         •••           ½         •••           100075         100075           100070         100075           100070         100075           100070         100075           100070         100075           100070         100075           100070         100075           100070         100075           100070         100075           100070         100075           100070         100075           100070         100075           100070         100075           100070         100075           100070         100075           100070         100075           100070         100075           100070         100075           100070         100075           100070         100075           100070         100075           100070         100075           100070         100075           100070         100075           100070         100075           100070         100075           100070         100075</td><td>0         LAST JANADOZED, 478/0220, 122/17944        </td><td>0 LAST ANNOYZES 3/25/2022 2-24:05 PM            tensorflow 2            P</td><td>0 LAST ANALOZZÓ 2/25/2023 2/1521 PM          CWT 1          P          1000000000000000000000000000000000000</td></tr<> | • LAST ANALOYZED, 4/14/2020, 50550 PM         •••           Infer         •••           ½         •••           100075         100075           100070         100075           100070         100075           100070         100075           100070         100075           100070         100075           100070         100075           100070         100075           100070         100075           100070         100075           100070         100075           100070         100075           100070         100075           100070         100075           100070         100075           100070         100075           100070         100075           100070         100075           100070         100075           100070         100075           100070         100075           100070         100075           100070         100075           100070         100075           100070         100075           100070         100075           100070         100075 | 0         LAST JANADOZED, 478/0220, 122/17944                                                                                                    | 0 LAST ANNOYZES 3/25/2022 2-24:05 PM            tensorflow 2            P | 0 LAST ANALOZZÓ 2/25/2023 2/1521 PM          CWT 1          P          1000000000000000000000000000000000000                                                                                                    |

CodeWeTrust Source Code Scanner

trusti

### Support, References and readings

1. CodeWeTrust blog: CodeWeTrust Blog

2. CodeWeTrust Live demo:

#### Test Cases | Code We Trust

3. Support Email: <a href="mailto:support@codewetrust.com">support@codewetrust.com</a>

 Slack : We have a Slack support channel : <u>CWT\_UNIVP\_SLACK</u>. Ask for invitation (support@codewetrust.com)

#### **Test Cases**

Using c2m "Light", we parsed ten of the fastest-growing open-source projects by contributors (https://octoverse.github.com/). The parsing times reflected in the table below have been achieved on a regular laptop (i7, 8GB RAM, Ubuntu 18.04).

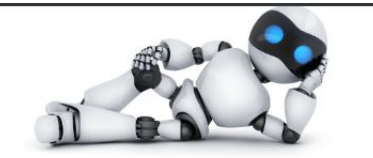

trusti

| Search product                         |                                      |
|----------------------------------------|--------------------------------------|
| © LAST ANALVZED: 6/6/2023, 10:57:25 AM | © LASTANALVZED-5/6/2022, 10:44:19 AM |
| P                                      | p ♦ ≡<br>REPOS TICKETS LGC           |

### The product scorecard

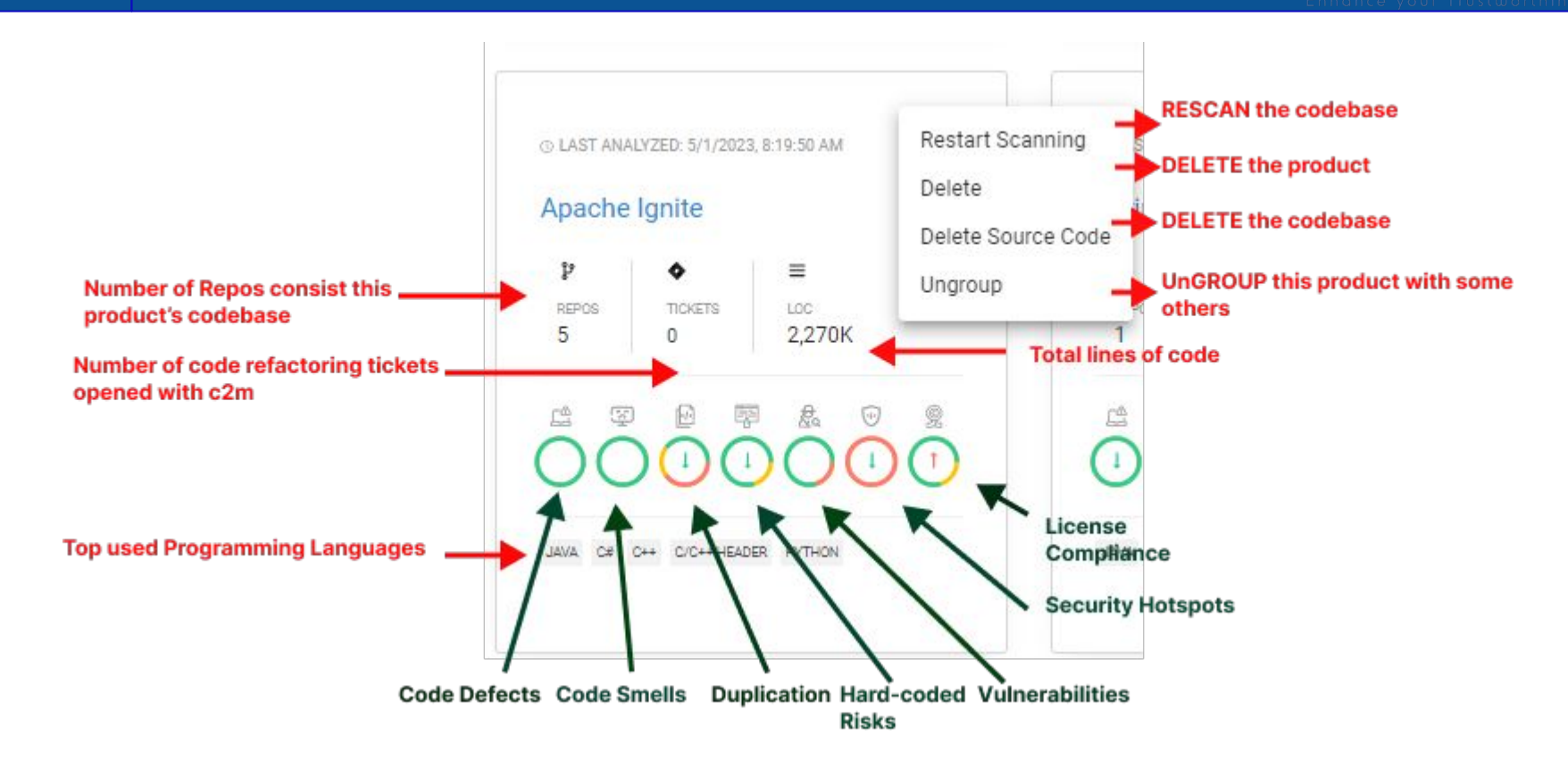

(Univ. Of Piraeus)

CodeWeTrust Source Code Scanner

June, 2023

trustiliö

### Product analysis overview-security

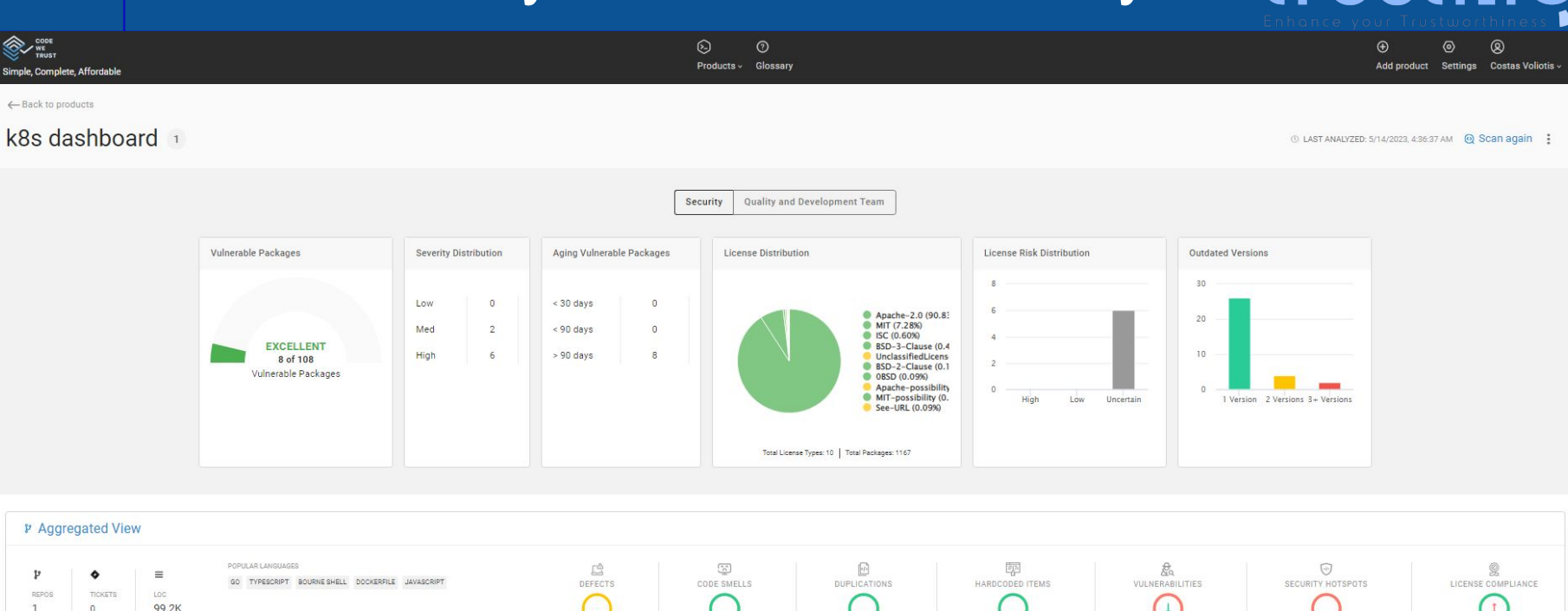

| 1 0           | 99.2N |                                                      | 0 |             | U              |          | 0               |    | (   | 0 |   |         | C | / | 0 |  | 9 |
|---------------|-------|------------------------------------------------------|---|-------------|----------------|----------|-----------------|----|-----|---|---|---------|---|---|---|--|---|
| Repository    | ÷ Q   | Languages                                            | Ŧ | Size, LOC 🔅 | Date           | ٠        | Parsing<br>Time | C2 | [1] | ß |   | <u></u> | 0 | 2 |   |  |   |
| k8s dashboard |       | Go, TypeScript, Bourne Shell, Dockerfile, JavaScript |   | 99194       | 5/14/2023, 4:2 | .7:34 AM | 0:09:02         |    | •   | • | • | •       | • | • |   |  |   |

#### (Univ. Of Piraeus)

#### CodeWeTrust Source Code Scanner

### Product analysis overview-quality

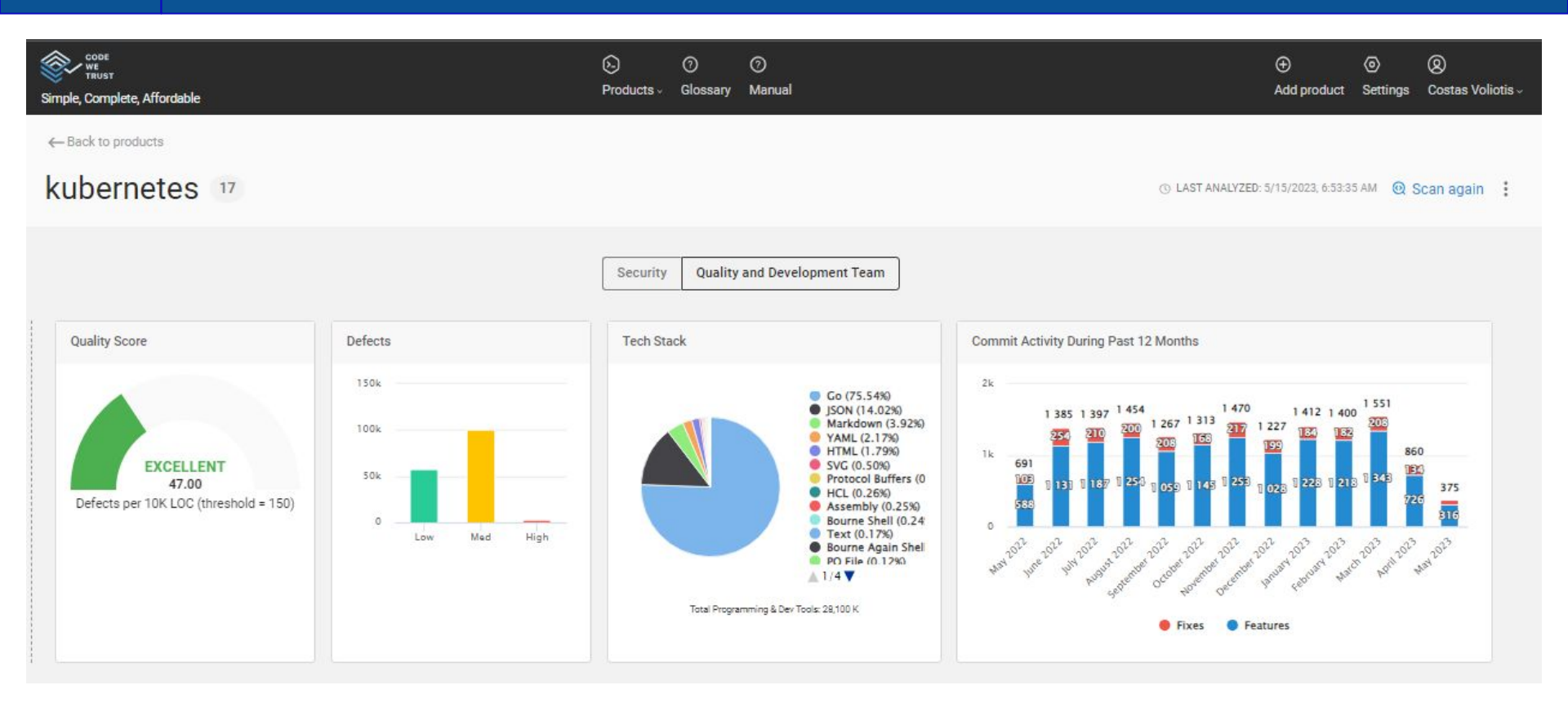

(Univ. Of Piraeus)

#### CodeWeTrust Source Code Scanner

## Add a product

Part 3

(Univ. Of Piraeus)

CodeWeTrust Source Code Scanner

### Add Product

Users can add a new product to scan by adding the product name and providing a link to the Git repository. **History Scan** would allow the users to scan the repo along with its change

Add Product

history. Users can also change scan settings.

BitBucket Workspace GitLab User or Group Zip File Git Repository **GitHub Organisation** Enter product name \* 29 0 6 Git GitHub GitLab Use Zip File Repositor rganisation Workspac Branch (leave empty for default) History Scan Users can add a new product to scan by adding the product name and providing a link to the Git repository. History Scan would allow the users to scan the repo along with its change history. Users can also change scan settings.

Users will add a new product using the version control links provided, i.e. Git, BitBucket, local folder, etc.

### Add a new product

trustiliö

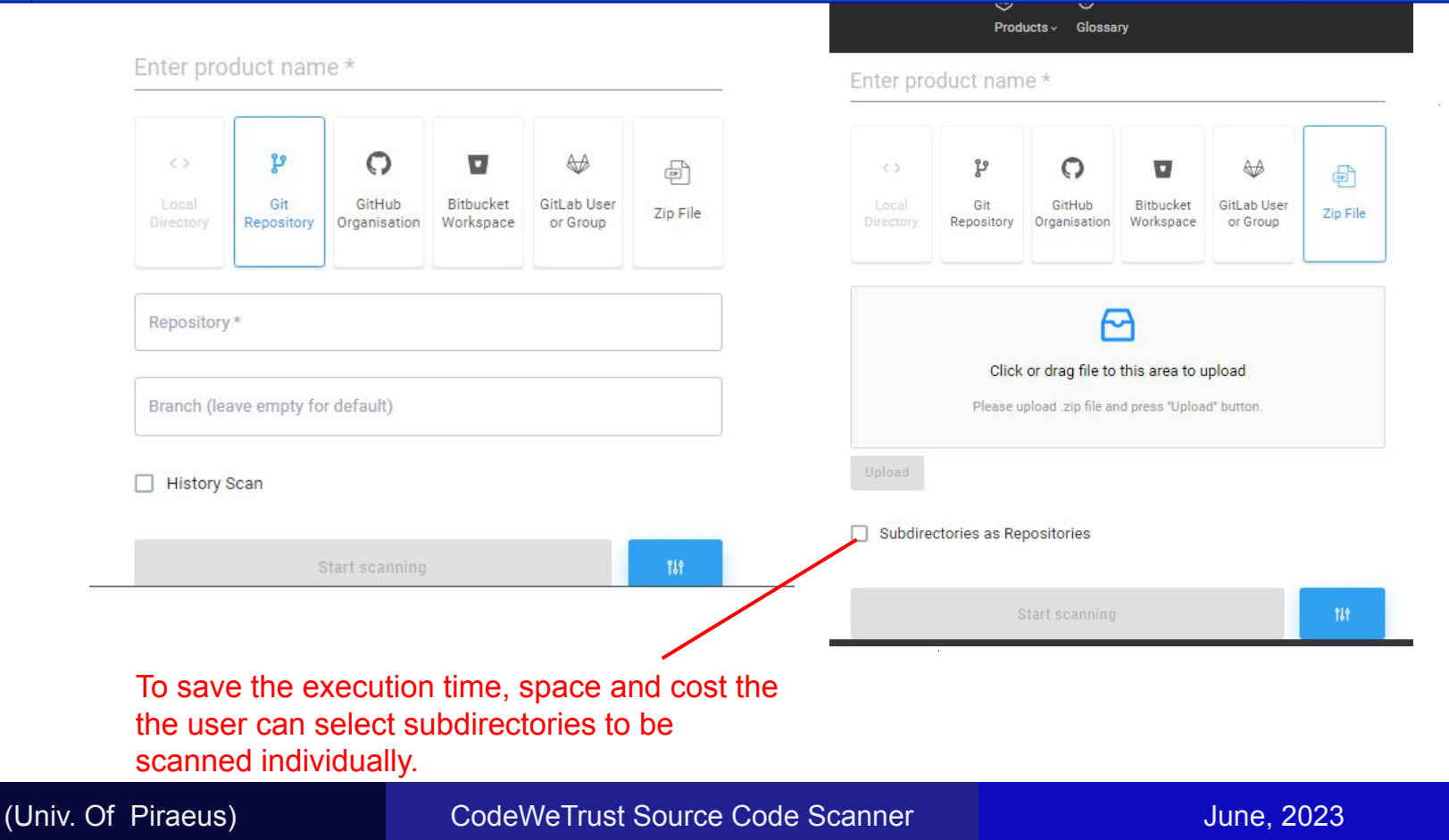

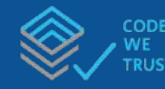

### Scan Process

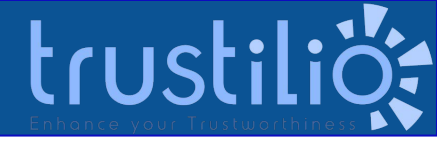

Products - Glossary

| JiraRestA | PI |
|-----------|----|
|-----------|----|

P https://github.com/SabaKashif/JiraRestAPI

| Tech Stack Filtering   | 0 |
|------------------------|---|
| Code Risks             | 0 |
| Static Code Analysis   |   |
| License Compliance     |   |
| Business Risk Analysis |   |

#### (Univ. Of Piraeus)

#### CodeWeTrust Source Code Scanner

# Configure the scope of the analysis

### Part 4

(Univ. Of Piraeus)

CodeWeTrust Source Code Scanner

### Historical Data & Development branch for a single repository

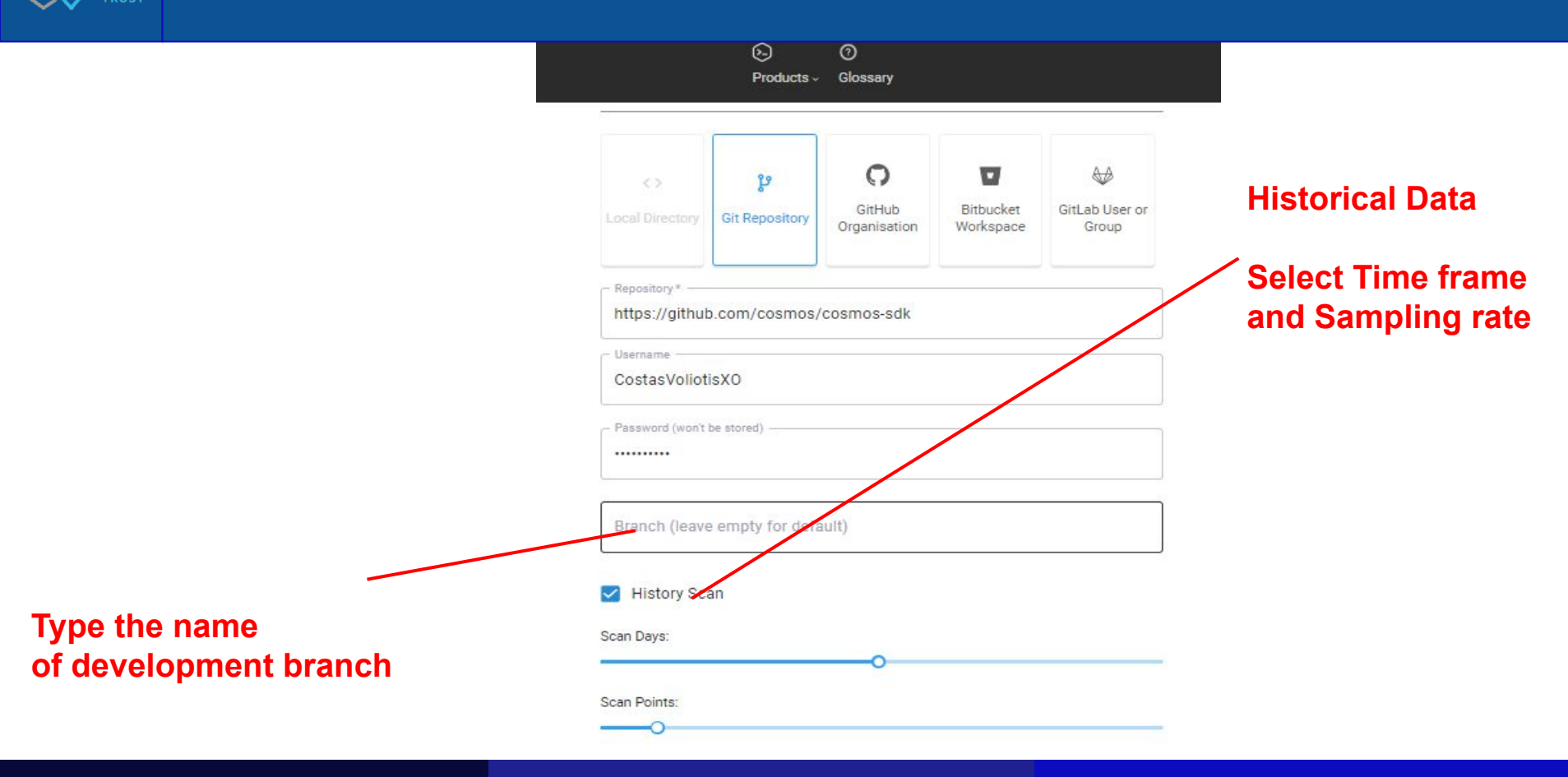

(Univ. Of Piraeus)

CodeWeTrust Source Code Scanner

### Limit the scope of scanning

|                         | Products         | (?)<br>Glossary |            |                | Scan Settings              | ( |
|-------------------------|------------------|-----------------|------------|----------------|----------------------------|---|
| 6                       | y                | 0               | V          | <b>₩</b>       |                            |   |
|                         | Git Repository   | GitHub          | Bitbucket  | GitLab User or | Third-party code 💿         |   |
|                         |                  | organisation    | TTOINSPUCE | Group          | Autogenerated code 💿       |   |
| Repository* —           |                  |                 |            |                | Test code 💿                |   |
| https://githul          | o.com/cosmos/    | cosmos-sdk      |            |                | Configuration files ③      | ~ |
| Usemame<br>CostasVoliot | isXO             |                 |            |                | Build scripts ①            |   |
|                         |                  |                 |            |                | Markup files 💿             |   |
| ·····                   | be stored)       |                 |            |                | License Discovery          |   |
| Branch (leave           | e empty for defa | ault)           |            |                | Copyright/Email/URL/Author |   |
|                         |                  |                 |            |                | Nomos Analysis             |   |
| History Sc              | an               |                 |            |                | Monk Analysis              |   |
| an Days:                |                  |                 |            |                | Keyword Analysis           |   |
|                         |                  | •               |            |                | Package Analysis           |   |
| an Points:              |                  |                 |            |                | MIME Type                  |   |
|                         |                  |                 |            | $\sim$         | ECC Analysis               |   |
|                         |                  |                 |            |                | Software Heritage          |   |

#### (Univ. Of Piraeus)

#### CodeWeTrust Source Code Scanner

### Filter the selected repositories

| Vou have not provided credentials, so private repositories are not included         Vou have not provided credentials, so private repositories are not included         Normas         Image: State scanning         Vou have not provided credentials, so private repositories are not included         Image: State scanning         Image: State scanning                                                                                                    |                  |                     |                        |                        |                         | кероз    | atones                                                                | ~                                          |
|----------------------------------------------------------------------------------------------------|------------------|---------------------|------------------------|------------------------|-------------------------|----------|-----------------------------------------------------------------------|--------------------------------------------|
| OSMOS         Image: Source Source Compositions         Image: Source Source Compositions         Image: Source Source Compositions         Image: Source Source Compositions         Image: Source Source Compositions         Image: Source Source Compositions         Image: Source Source Compositions         Image: Source Source Cosmos SDK module registry.         Image: Source Cosmos SDK module registry.         Image: Source Cosmos SDK module registry.                                                                                                    |                  | Products ~          | Glossary               |                        |                         | You have | not provided credentials, so private reposit                          | tories are not included                    |
| Sort   Sort   Sort   Sort   Sort   Sort   Sort   Sort   Sort   Sort   Sort   Sort   Situation   Sort   Situation   Sort   Situation   Sort   Situation   Sort   Situation   Situation   Sort   Situation   Situation                                                                                                    |                  |                     |                        |                        |                         | All      | ← All                                                                 | age                                        |
| \$2 \$2 \$2 of 82 selected     Situation Directory Situation   Organization Situation   Organization name or URL* Createneter   Organization name or URL* Createneter   Organization name or URL* Createneter   Intro://github.com/cosmos Createneter   Intro://github.com/cosmos Situation   Username Organization same or URL*   Start scanning It     Start scanning It     Start scanning It     Start scanning It                                                                                                    | osmos            |                     |                        |                        |                         | Q Fir    | id a repository                                                       | Name, Asc 👻                                |
| Accel Directory Git Repository Git Hub Bitbucket GitLab User or   Organization Workspace GitLab User or   Organization name or URL* Creats Accel   https://github.com/cosmos Creats Accel   obside f All repositories Start scanning     Mit baccess token (won't be stored)     Stort scanning     Mit baccess token (won't be stored)     Mit baccess token (won't be stored)                                                                                                    |                  | ţ,                  | 0                      | U                      |                         |          | 82 of 82 selected                                                     |                                            |
| Organization name or URL*   https://github.com/cosmos   epositories add.d: All repositories (a)   Username   Github access token (wont be stored)   Start scanning     It     Create token     It     Organization name or URL*     It     It     It     It     It     It     It     It     It     It     It     It     It     It     It     It     It     It     It     It     It     It     It     It     It     It     It     It     It     It     It     It     It     It     It     It     It                                                                                                    |                  | Git Repository      | GitHub<br>Organisation | Bitbucket<br>Workspace | GitLab User or<br>Group |          | academy-checkers-ui<br><mark>-</mark> TypeScript                      | 903 Kb (Public)<br>Updated: 5/19/2022      |
| epositories add (f. All repositories (a)<br>Username<br>Github access token (won't be stored)<br>Start scanning<br>If<br>Start scanning<br>If<br>Start scanning | Organization nam | e ar URL *          |                        | /                      | Create token i          |          | advocates<br>Cosmos Advocates                                         | 25 Kb Public                               |
| Username       Go @ Apache Licen @ 31 ☆ 31 ₺ 31       Updated: 5/19/2022         Github access token (won't be stored)       atlas       51322 kb (Public)         Start scanning       1/1       Updated: 6/1/2022         It awesome       138 kb (Public)         Collection of Cosmos related resources       Updated: 6/9/2022                                                                                                    | epositories add  | d: All repositories | •                      |                        |                         |          | amino-js<br>go-amino + GopherJS + TypeScript                          | 5955 Kb (Public)                           |
| Github access token (won't be stored)  An open source Cosmos SDK module registry.  Vue @ Apache Licen @ 25 ☆ 25 ₱ 11 Updated: 6/1/2022   awesome Collection of Cosmos related resources  @ Other @ 172 ☆ 172 ₱ 56 Updated: 6/9/2022                                                                                                    | Username         |                     |                        |                        |                         |          | ● Go @ Apache Licen ④ 31 ☆ 31 ₽<br>atlas                              | 31 Updated: 5/19/2022<br>51332 Kb (Public) |
| Start scanning     1/1     awesome     138 Kb     Public       © Other © 172 ☆ 172 ⊉ 56     Updated: 6/9/2022                                                                                                    | Github acces     | s token (won't b    | e stored)              |                        |                         |          | An open source Cosmos SDK module re<br>Vue 🚇 Apache Licen 👁 25 🏠 25 🕻 | gistry.<br>9 11 Updated: 6/1/2022          |
| Q Other ● 172 ♀ 172 ♀ 56 Updated: 6/9/2022                                                                                                    |                  | Start s             | scanning               |                        | tit                     |          | awesome<br>Collection of Cosmos related resources                     | 138 Kb (Public)                            |
|                                                                                                    |                  |                     |                        |                        |                         | 1        | û Other ⊙172 ☆172 🏌 56                                                | Updated: 6/9/2022                          |

#### (Univ. Of Piraeus)

#### CodeWeTrust Source Code Scanner

June, 2023

trustiliö

## **Review analysis results**

Part 5

(Univ. Of Piraeus)

CodeWeTrust Source Code Scanner

### Review tech stack analysis results

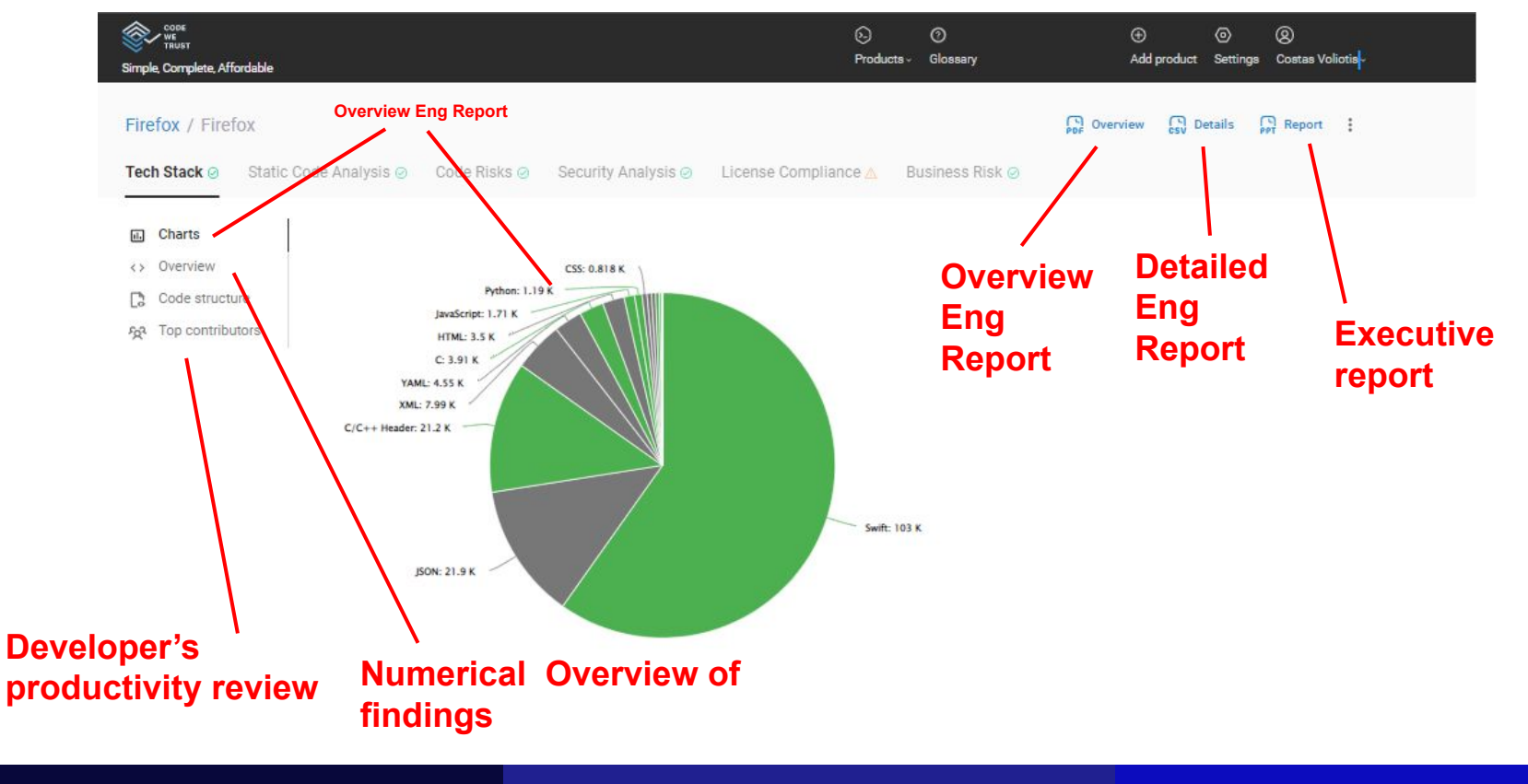

(Univ. Of Piraeus)

CodeWeTrust Source Code Scanner

June, 2023

trustiliö

|                                                                                  |           |         |             |                                                          | by commus        | by language by lepo  |
|----------------------------------------------------------------------------------|-----------|---------|-------------|----------------------------------------------------------|------------------|----------------------|
| Name 💠 Q                                                                         | Commits 👙 | Fixes ÷ | Features \$ | Languages                                                | Lines Changed    | Last Commit On 👙     |
| Aleksey Plekhanov<br><plehanov.alex@gmail.com></plehanov.alex@gmail.com>         | 58        | 58      | 0           | Java, XML, AsciiDoc, Text, C#                            | +30,078 -217,379 | 2023-04-25T15:16:37Z |
| Nikolay <nizhikov@apache.org></nizhikov@apache.org>                              | 43        | 9       | 34          | Java, Python                                             | +11,240 -69,414  | 2023-04-07T15:45:01Z |
| Nikita Amelchev<br><nsamelchev@gmail.com></nsamelchev@gmail.com>                 | 40        | 19      | 21          | Java, AsciiDoc, XML, YAML                                | +6,358 -1,037    | 2023-04-28T20:17:32Z |
| Pavel Tupitsyn<br><ptupitsyn@apache.org></ptupitsyn@apache.org>                  | 34        | 18      | 16          | C#, Java, YAML, MSBuild script,<br>Text, XML, PowerShell | +8,664 -614      | 2023-04-12T04:18:08Z |
| Maxim Muzafarov<br><maxmuzaf@gmail.com></maxmuzaf@gmail.com>                     | 22        | 6       | 16          | Java, XML, Bourne Shell, CSV, Scala,<br>AsciiDoc         | +2,996 -87,212   | 2022-08-31T19:09:41Z |
| Sergey Korotkov<br><serge.korotkov@gmail.com></serge.korotkov@gmail.com>         | 21        | 7       | 14          | Python, Java, XML, Text                                  | +1,419 -433      | 2023-04-22T19:12:55Z |
| ivan Daschinskiy<br>≤ivandasch@apache.org>                                       | 20        | 8       | 12          | Java, YAML, C++, Python, XML, C#                         | +24,693 -17,507  | 2023-03-31T09:29:06Z |
| Anton Vinogradov<br><av@apache.org></av@apache.org>                              | 16        | 3       | 13          | Java, AsciiDoc, XML, YAML                                | +6,893 -2,675    | 2023-04-26T12:37:57Z |
| Roman Puchkovskiy<br><roman.puchkovskiy@gmail.com></roman.puchkovskiy@gmail.com> | 15        | 2       | 13          | Java                                                     | +1,828 -395      | 2022-12-06T07:15:11Z |

(Univ. Of Piraeus)

CodeWeTrust Source Code Scanner

June, 2023

trustilio

Dulanguaga

Du commite

### Sunburst charts

# trustiliö

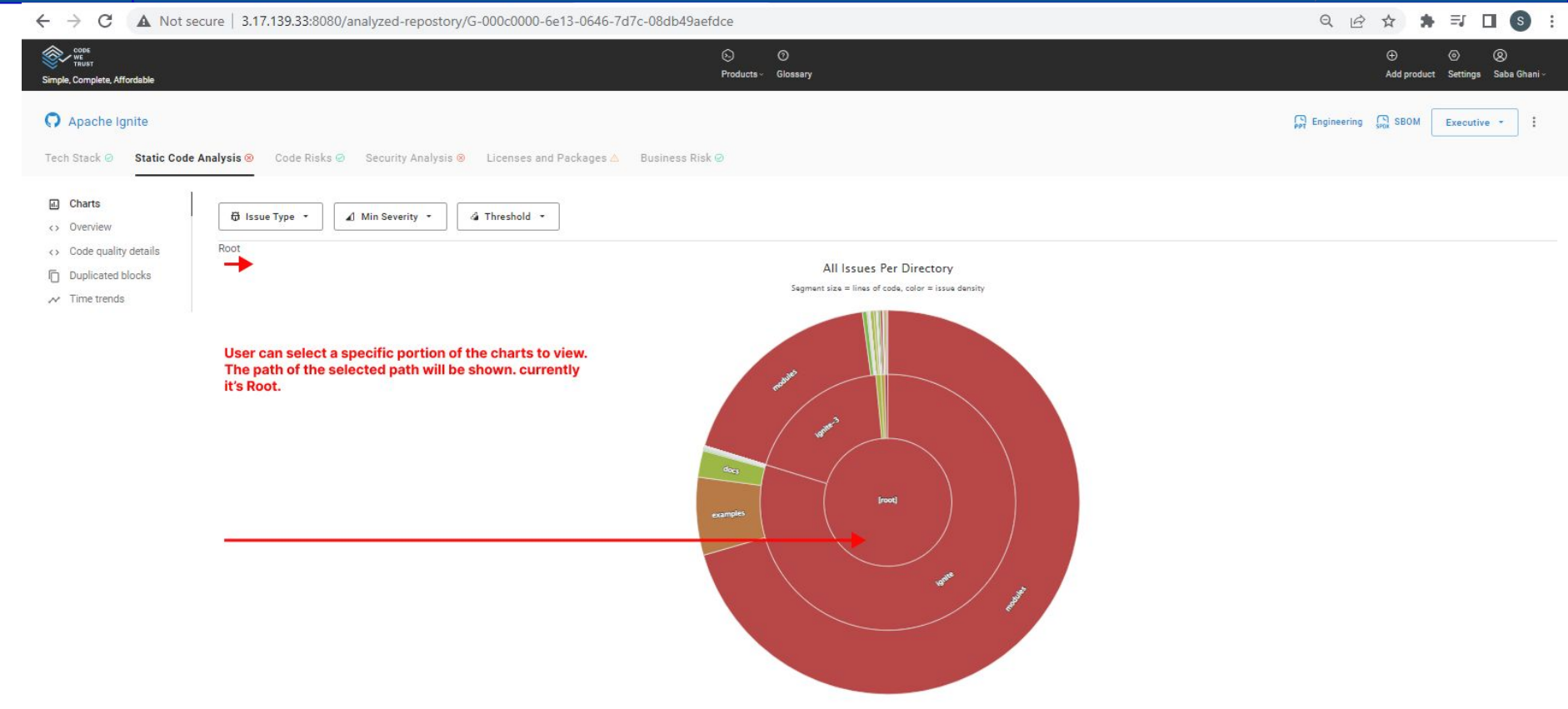

#### (Univ. Of Piraeus)

#### CodeWeTrust Source Code Scanner

| соов<br>тяизт<br>Simple, Complete, Affordable                                                                  |                                    |                    | E)<br>Pro                          | oducts ~ Glossary                   | í.           |          |                                   | ⊕<br>Add product                           | ⊚ ⊗<br>Settings Saba Ghani - |
|----------------------------------------------------------------------------------------------------|------------------------------------|--------------------|------------------------------------|-------------------------------------|--------------|----------|-----------------------------------|--------------------------------------------|------------------------------|
| Apache Ignite<br>Fech Stack ⊘ Static Code An                                                                   | <b>alysis 8</b> Code Ris           | ks ⊗ Secu          | rity Analysis 🛞 🛛 License          | s and Package:                      | s ⊗ Business | Risk 🥝   | PT Executive CSV Execut           | ive Details 🖓 Engine                       | ering 📢 SBOM 🚦               |
| Charts Code quality details                                                                                    | Static Code Ana                    | lysis and Security | y Analysis are capable of creatin  | <b>g Jira Tickets</b> .<br>Severity | T Line       | Language | 🗘 🐨 Rule Description              | JIRA                                       | I Export                     |
| Duplicated blocks     Time trends                                                                              | ignite/modules/plat<br>forms/dotne | Long Class         | 230 lines in<br>IBinaryWriter cla  | Major                               | 26           | C#       | The class is too<br>long, and pro | +                                          | I                            |
| ode Quality Details reports is<br>here the user can generate the Jira<br>ckets. by hitting the '+' sign in the | ignite/docs/_docs/c<br>ode-snippet | Code Smell         | Define a constant instead of d     | Critical                            | 30           | Java     | Duplicated string literals        | +<br>Button to create the<br>Jira Tickets. | i                            |
| a column.                                                                                                    | ignite/docs/_docs/c<br>ode-snippet | Code Smell         | Define a constant<br>instead of d  | Critical                            | 39           | Java     | Duplicated string<br>literals     | +                                          | :                            |
|                                                                                                    | ignite/docs/_docs/c<br>ode-snippet | Bug                | Container 'ignite-<br>node' of Dep | Major                               | 0            | YAML     | A program inside the container    | +                                          | :                            |
|                                                                                                    | ignite/docs/_docs/c<br>ode-snippet | Bug                | Container 'ignite-<br>node' of Dep | Minor                               | 0            | YAML     | The container should drop all     | +                                          | :                            |
|                                                                                                    | ignite/docs/_docs/c                | Bug                | Container 'ignite-                 | Minor                               | 0            | YAML     | Enforcing CPU<br>limits prevents  | +                                          | :                            |

(Univ. Of Piraeus)

CodeWeTrust Source Code Scanner

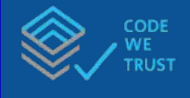

#### Review Package Analysis results

Charts
 Overview
 Details
 Packages
 overview
 Packages
 Time trends

Tech Stack 🥝 Static Code Analysis 🥝 Code Risks 🥝 Security Analysis 🥝 License Compliance 🛆

| Name 💠 🔍             | File Path 👙  | Туре 🗄 🖫 | License | Version 🗘         | Latest Version 👙  | Severity 🗘 🖫 | Message                                           | Allows saas: True                      |
|----------------------|--------------|----------|---------|-------------------|-------------------|--------------|---------------------------------------------------|----------------------------------------|
| @babel/core          | package.json | Npm      | MIT     | 7.8.7 3/5/2020    | 7.17.9 4/6/2022   | Major        | Package version is more than 2 years old.         | Allows<br>– Distribution True          |
| @babel/preset-env    | package.json | Npm      | MIT     | 7.1.0 9/17/2018   | 7.16.11 1/20/2022 | Critical     | Package version is more than 3 years old.         | _ Allows<br>Modification Tru           |
| babel-loader         | package.json | Npm      | MIT     | 8.0.6 5/12/2019   | 8.2.4 3/22/2022   | Major        | Package version is more than 2 years old.         | Allowed                                |
| babel-preset-es2015  | package.json | Npm      | MIT     | 6.24.1 4/7/2017   | 6.24.1 4/7/2017   | Critical     | Package version is more than 3 years old.         | Undefined                              |
| danger               | Gemfile      | RubyGem  | MIT     | 0.0.0 N/A         | 8.5.0 3/17/2022   | Critical     | Package is 8 major versions behind the latest.    | Uncertain                              |
| danger-swiftlint     | Gemfile      | RubyGem  | MIT     | 0.0.0 N/A         | 0.30.2 3/22/2022  | None         |                                                   |                                        |
| glob                 | package.json | Npm      | ISC     | 7.1.6 11/6/2019   | 8.0.1 4/11/2022   | Major        | Package is 1 major version behind the latest. Pac | kage version is more than 2 years old. |
| lodash               | package.json | Npm      | MIT     | 4.17.21 2/20/2021 | 4.17.21 2/20/2021 | Minor        | Package version is more than 1 year old.          |                                        |
| page-metadata-parser | package.json | Npm      | MPL-2.0 | 1.1.4 6/25/2019   | 1.1.4 6/25/2019   | Major        | Package version is more than 2 years old.         |                                        |
| readability          | package.json | Npm      |         | 9.0.0 N/A         | 0.1.0 N/A         | None         |                                                   |                                        |

Business Risk 🥝

(Univ. Of Piraeus)

#### CodeWeTrust Source Code Scanner

June, 2023

## Define a new quality benchmark

### Part 6

(Univ. Of Piraeus)

CodeWeTrust Source Code Scanner

### Quality Benchmarks

S

Co

c2m version 6.0+ provides a method to define your own Quality Thresholds. a) you can choose the default quality settings calculated averaging the results of a wide selection of OSS frameworks. b) You can modify the select settings c) You can choose the quality benchmark calculated analysing 20 of the Top50 most used OSS frameworks on GitHub Annual enterprise versions will provide, the functionality to implement, import and export your own benchmarks analysing user selected reference frameworks.

| соок<br>WE<br>TRUST<br>ple, Complete, Affordable | /                                                                                | /   |       |         |                    | © ⑦<br>Producta - Glossary |                                                                 |
|--------------------------------------------------|----------------------------------------------------------------------------------|-----|-------|---------|--------------------|----------------------------|-----------------------------------------------------------------|
| ettings 👞 🔍                                      | Code Quality<br>Set up the impact of code risks evaluation findings              |     | Reset | Default | Open Source Top 20 | Your Organization          | Select industry V                                               |
| em<br>e Quality                                  | Code Risks Threshold (per<br>10K LOC)                                            | 4   |       | 50      | 4                  |                            |                                                                 |
| rity Analysis<br>se Compliance                   | Unit Test Coverage Threshold(%)                                                  | 70% |       | 80      |                    |                            |                                                                 |
| Export<br>Analysis Rules<br>ss Control           | Defects Threshold (per 10K OLOC)                                                 | 8   |       |         | 8                  |                            |                                                                 |
|                                                  | Code Smells Threshold (per<br>10K LOC)                                           | 1   |       |         |                    |                            |                                                                 |
|                                                  | Duplicated Lines Threshold (%)                                                   | 2%  |       | 5       |                    |                            |                                                                 |
|                                                  |                                                                                  |     |       |         |                    |                            |                                                                 |
|                                                  | Security Analysis<br>Set up the impact of security analysis findings to business |     | Reset | Default | Open Source Top 20 |                            | Select industry V                                               |
|                                                  | Vulnerabilities Threshold (per O                                                 | 0.2 |       | 0.5     |                    |                            | Security Analysis<br>Adjust security risk calculation threshold |
|                                                  | Security Hotspots Threshold O(per 10K LOC)                                       | 1.2 |       |         |                    |                            |                                                                 |
|                                                  | License Compliance                                                               |     |       | Defect  | 0 0 T 00           |                            | Orders in America                                               |
|                                                  | Set up the impact of license compliance findings                                 |     | Reset | Derault | Upen Source Top 20 |                            |                                                                 |
|                                                  | Number of files with License                                                     | 10  |       | 5       |                    |                            | License Compliance                                              |

(Univ. Of Piraeus)

#### Codewe Irust Source Code Scanner

#### June, 2023

trusti

## Auto generated reports

### Part 7

(Univ. Of Piraeus)

CodeWeTrust Source Code Scanner

### Extract the auto generated reports

CODE WE TRUST  $\otimes$  $\odot$ 0 (Ŧ) 0 0 CODE WE TRUST Products - Glossary Costas Voliotis v Add product Settings Simple, Complete, Affordable Simple, Complete, Affordable - Back to products k8s dashboard / k8s dashboard Details Engineering ( )SBOM Executive k8s dashboard Report Static Code Analysis 🔬 Code Risks ⊘ Security Analysis 🛞 Licenses and Tech Stack ⊘ isines Details . Vulnerable Packages Severity 11. Charts <> Overview Low Code structure Med EXCELLENT Bourne Shell: 0.234 K High 2 Top contributors 8 of 108 JSON: 0.474 K Vulnerable Packages make: 0.489 K Sass: 1.53 K Markdown: 1.75 K Go: 28.7 K YAML: 3.73 K HTML: 9.11 K P Aggregated View 0 = GO TYPESCRIPT BOURNE SHELL DOCKERFILE JAVASCRIPT REPO LOC 0 99.2K Yarn: 14.8 K

(Univ. Of Piraeus)

CodeWeTrust Source Code Scanner

June, 2023

trustiliö

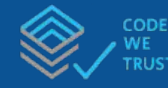

### Executive report layout

trustilio

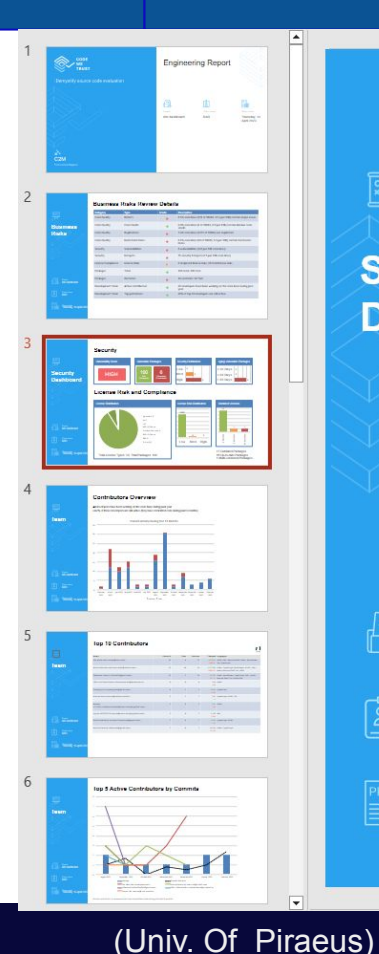

### Security Dashboard

Project K8s.dashboard

Client name BAR

Report date

#### Security

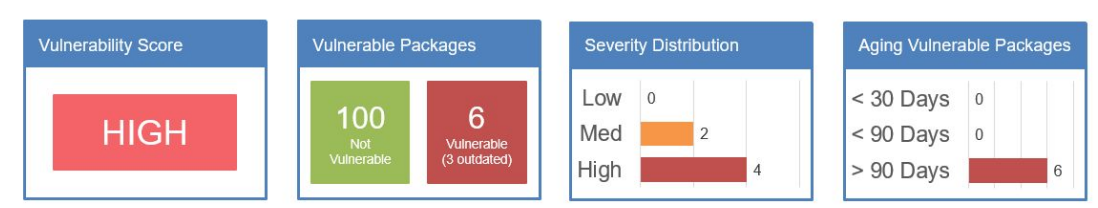

### License Risk and Compliance

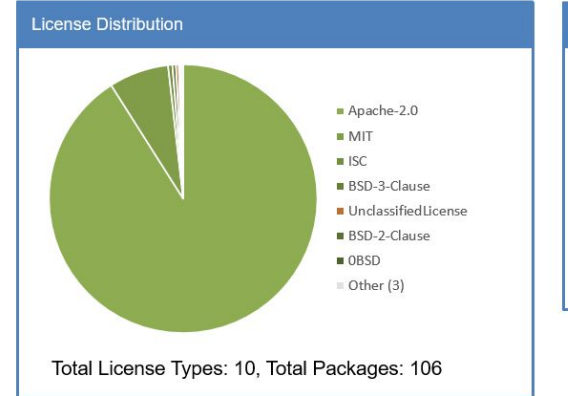

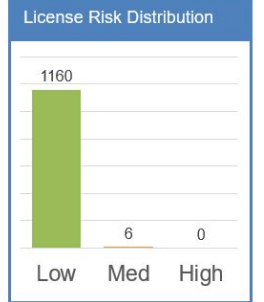

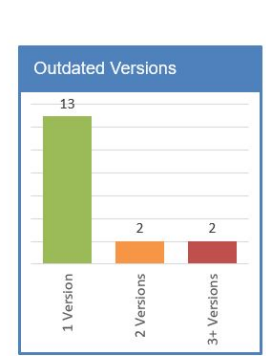

17 Outdated Packages88 Up-to-date Packages1 Multi-versioned Packages

#### CodeWeTrust Source Code Scanner

## **BLIND AUDIT**

Part 9

(Univ. Of Piraeus)

CodeWeTrust Source Code Scanner

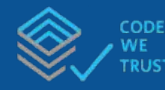

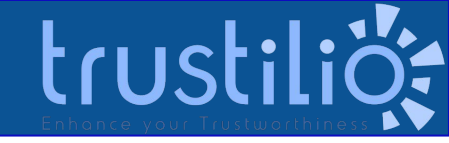

#### **"BLIND" AUDIT**

The "Blind" Audit feature could be used

- on M&A's where the target company is not willing to share the code
- in large-scale software development where different teams use local copies of codebases or are unwilling to share a set of code repositories with the entire software development department.

In both cases the feature facilitates the sharing of source code assessment without code sharing.

The methodology consists of four steps:

- 1. The local team (or group of developers) installs the c2m version on personal computer or a local server and scan its codebase(s). The freemium version could be used, applying the "blind" audit feature on license
- 2. The local group outputs analysis results selectively, which means they can selectively export results for a subset of products/workspaces. The exported results are password protected.

3. Scan results are imported into the central organization's (or buyer's) c2m istallation (licensed version required)

(Univ. Of Piraeus) results are displayed de We Trust & Witten Code Viewer compared by the code viewer compared with the used.

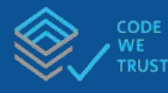

### "Blind " Audit

#### Steps

- 1. Download the application from : <u>https://www.codewetrust.com/download</u>
- 2. Setup a folder preferably not on C: give it name and unzip the downloaded file on it
- 3. Secure the the docker engine is activated
- 4. After successful installation of the application add as first product the GIT repository : <u>https://github.com/cwt-test</u> and scan it
- 5. and export it as it shown below. Share it with the Auditor

#### Suggestions

if you scan the code from local repository it is suggested to split in logical units (front-end, back-end, tests etc) as much this is possible. Setup a different folder for each part, and scan it as a different product

Select the option subdirectories as repositories

You can kickoff the scanning of several folder without waiting for completion of parsing. The jobs will be pipelined. as shown on the screen shot on the right

Enter product name <sup>:</sup>

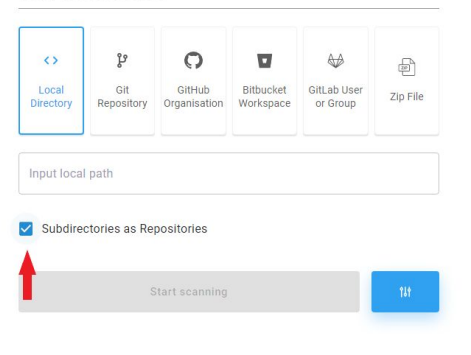

trust

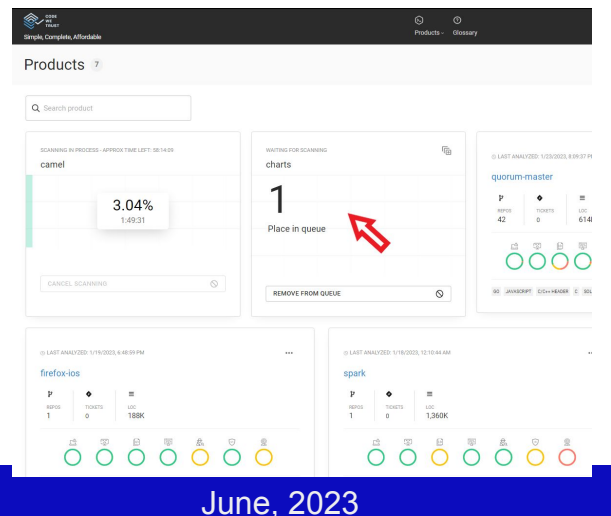

#### (Univ. Of Piraeus)

CodeWeTrust Source Code Scanner

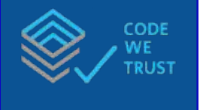

"Blind"

steps 1-2

audit

#### CODE WE 8 Products - Glossary Add product Settings Costas Voliotis nple, Complete, Affordable Products 37 BLIND AUDIT Export Import ⊞)(⊟ Q Search product ignite-3 gatsby firefox-ios openhive-network 2 auxoncorp **⊘** File exported successfully Export × - File Name filename Name exampleExport.c2m Confirm Password 🖉 🎦 Profile.pdf 2m release 5.0.pn Choose Products to Export Select all 0 of 37 selected (0 LOC Total) After the user has scan its code and ≡ 2,110 K LOC Repositories selected the parts of the analysis, he Apache Calcite 0 Repositories ≡ 440 K LOC is willing to share. Apache Ignite Repositories ≡ 1,820 K LOC A password protected file with the Ara on 3 Repositories ≡ 5,540 K LOC extension .c2m is compile and CAP DANO

SWIFT C/C++ HEADER C JAVASCRIPT PYTHON

exeported. (ie "yourfilename.c2m"

CodeWeTrust Source Code Scanner

June, 2023

≡ 241 K LOC

Repositories

COLDA

#### (Univ. Of Piraeus)

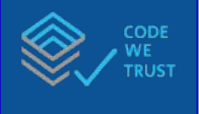

"Blind"

3 and 4

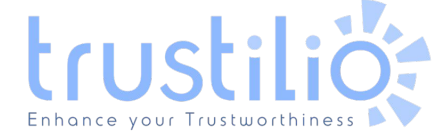

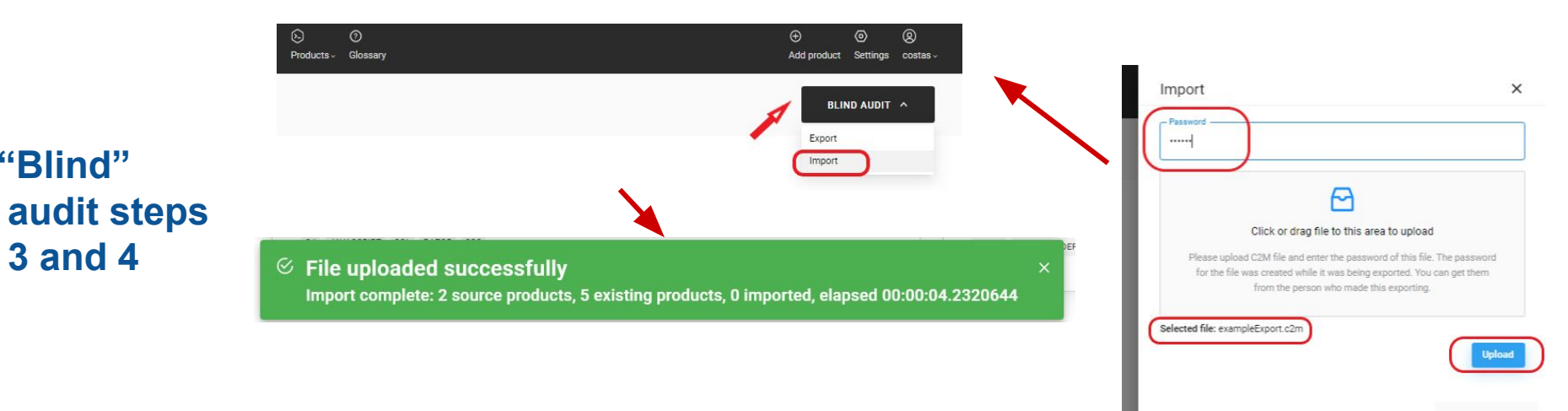

The "consumer" received the results file through mail or file sharing and activates the import functionality

he has to provide teh correct password, wait for file loading 9it might take a while depends on the size of the file) and then after uploading completion has to select the "import"

(Univ. Of Piraeus)

CodeWeTrust Source Code Scanner

### CodeWeTrust overview

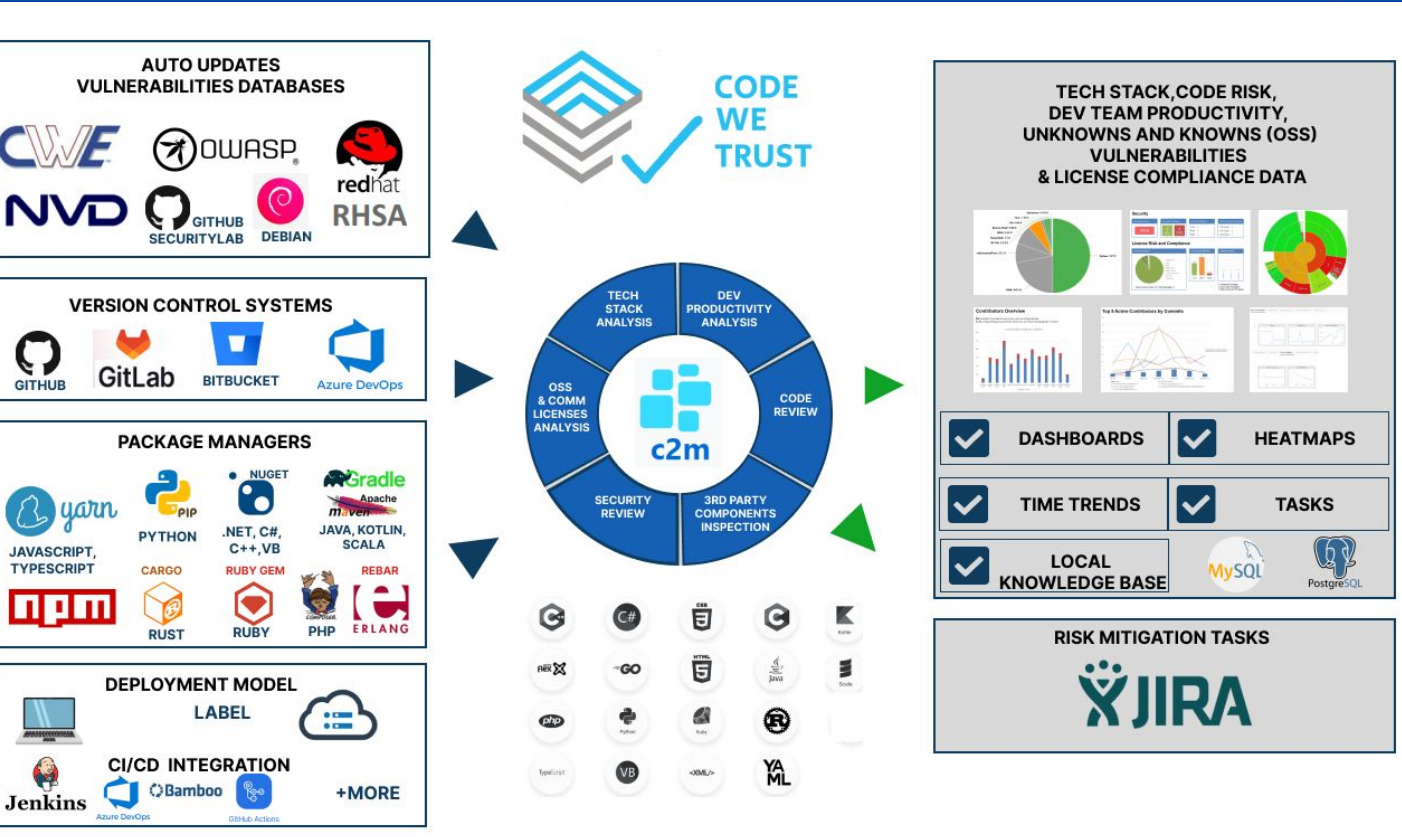

(Univ. Of Piraeus)

GITHUB

yarn

JAVASCRIPT.

TYPESCRIPT

6

Jenkins

l del d

#### CodeWeTrust Source Code Scanner

June, 2023

trustiliö

# Quality/Security scanner comparison matrix trustilio

| FEATURE                                                              | Code<br>WeTrust                      | <u>MEND</u><br>(White<br>source) | Fossa                  | CAST         | SNYK                   | Synopsis<br>(Black<br>Duck) | Synopsis<br>(Coverity) | Sonar<br>Source | Checkmarx    | JetBrains<br>Quodana |
|----------------------------------------------------------------------|--------------------------------------|----------------------------------|------------------------|--------------|------------------------|-----------------------------|------------------------|-----------------|--------------|----------------------|
| Standalone on-prem<br>deployment Scanner+BI (Risk viewer)            |                                      |                                  |                        |              |                        |                             |                        | $\checkmark$    | $\checkmark$ | $\checkmark$         |
| Target audience                                                      | Executives<br>Advisors<br>Developers | Advisors<br>Developers           | Advisors<br>Developers | Advisors     | Developers<br>Advisors | Advisors                    | Developers             | Developers      | Developers   | Developers           |
| Code reviews-Programming<br>languages                                | 25                                   | 0                                | 0                      | 15           | 0                      | 0                           | 22                     | 30              | 18           | 7                    |
| Security (Software Composition<br>Analysis)<br>Programming Languages | ALL                                  | ALL                              | ALL                    | ALL          | ALL                    | ALL                         | 22                     | 0               | 18           | 7                    |
| Continuous Integration / Deployment                                  | $\checkmark$                         | $\checkmark$                     |                        |              |                        |                             |                        | $\checkmark$    | $\checkmark$ | $\checkmark$         |
| Source Code Quality Assessment                                       | $\checkmark$                         |                                  |                        | >            |                        |                             |                        | $\checkmark$    |              |                      |
| Full Vulnerabilities assessment (CVE,<br>CWE)                        |                                      |                                  |                        |              |                        |                             |                        |                 |              |                      |
| "Blind" Audit - scanner                                              |                                      | limited                          |                        | limited      |                        |                             |                        | limited         | limited      |                      |
| "Blind" Audit - Bl                                                   |                                      |                                  |                        |              |                        |                             |                        |                 |              |                      |
| Licence Regulations Compliance<br>Assessment                         |                                      |                                  |                        | $\checkmark$ |                        | $\checkmark$                |                        |                 |              |                      |

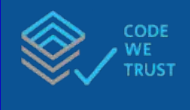

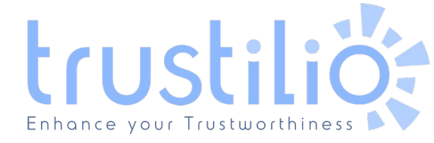

## WE DO APPRECIATE YOUR TIME!

(Univ. Of Piraeus)

CodeWeTrust Source Code Scanner